# <u> 八王子市に競争入札参加登録を希望される方へ</u>

八王子市は「東京電子自治体共同運営電子調達サービス」に参加しています。 競争入札に参加を希望する方は、同サービスで資格審査申請手続を行ってください。

## 東京電子自治体共同運営電子調達サービスによる資格審査申請の特長

ー度の申請で複数の自治体に入札参加資格を申請できます。(継続・変更時の申請も同様で す)。申請に必要な添付書類は、審査担当自治体にのみ郵送します。

発行される受付票は、申請した複数の自治体で有効となります。なお、申請は本店、支店、営業 所ごとに行っていただきます。同一企業の他支店が申請する場合は、先行して申請した本店等の 受付番号を入力していただきます。

#### 登録方法

インターネットにて、「東京電子自治体共同運営サービス」へアクセスし、「電子調達サービス」から資格審査申請を行ってください。

◆東京電子自治体共同運営サービス URL: <u>https://www.e-tokyo.lq.jp/</u>

#### 申請手続きの流れ

資格審査申請の主な手順は、下記のとおりです。

資格審査申請の具体的な方法等については、「東京電子自治体共同運営サービス」から「はじ めにお読みください」及び「マニュアル」をダウンロードして御確認ください(掲載場所は3ページ以 降参照)。

| 事前準備<br>▼        | 利用できるパソコン、経営事項審査(工事のみ)、CORINS(工事のみ)、<br>パソコンの設定等、申請前に必要な事前準備を行います。 |
|------------------|--------------------------------------------------------------------|
| 電子証明書の取得<br>▼    | 指定の認証局から電子証明書を取得します。                                               |
| ソフトウェアインストール     | 各認証局が提供するソフトウェアをインストールします。                                         |
| 電子証明書の登録         | 取得した電子証明書を電子調達システムへ登録します。                                          |
| 申請プログラムの取得       | 申請データを作成するためのプログラムをダウンロードして、パソコンに<br>保存します。                        |
| 申請データの作成         | プログラムをセットアップし、申請データを作成します。                                         |
| 申請データの送信         | 作成した申請データをインターネットで送信します。                                           |
| <br>必要書類の郵送<br>■ | 「郵送書類確認用紙」を印刷し、必要な添付書類を審査担当自治体に<br>郵送します。                          |
| 受付完了の確認          | 申請が受け付けられたかどうかを確認し、受付票を印刷します。<br>受付票の裏面には、印鑑証明書を貼付します。             |
| その他情報の入力         | 自治体による設問や、実績、関係会社などの情報を入力します。                                      |
|                  |                                                                    |

### 受付期間

随時申請可能です。毎月25日までに登録が完了すれば、翌月1日から資格が付与されます。

#### 有効期限

競争入札参加資格の有効期限は、登録申請が承認された月の直前の決算月の翌月から起算して1年8か月後の月の末日です。

| 有効期限と継続申請期間 |          |              |  |  |
|-------------|----------|--------------|--|--|
| 決算月         | 有効期限     | 継続申請期間       |  |  |
| 1月          | 9月末日まで   | 2月から9月まで     |  |  |
| 2月          | 10 月末日まで | 3 月から 10 月まで |  |  |
| 3月          | 11 月末日まで | 4 月から 11 月まで |  |  |
| 4月          | 12月末日まで  | 5 月から 12 月まで |  |  |
| 5月          | 1月末日まで   | 6月から1月まで     |  |  |
| 6月          | 2月末日まで   | 7月から2月まで     |  |  |
| 7月          | 3月末日まで   | 8月から3月まで     |  |  |
| 8月          | 4月末日まで   | 9月から4月まで     |  |  |
| 9月          | 5月末日まで   | 10 月から5 月まで  |  |  |
| 10月         | 6月末日まで   | 11 月から 6 月まで |  |  |
| 11月         | 7月末日まで   | 12月から7月まで    |  |  |
| 12月         | 8月末日まで   | 1月から8月まで     |  |  |

※ 個人事業者は、12 月が決算月になります。

### 有効期限の確認方法

1.「東京電子自治体共同運営サービス」の「電子調達サービス」にアクセス

2.「電子入札」に進む

3.「事業者の認証」

4.「お知らせ」欄で確認

(注釈)電子証明書の有効期限と入札参加資格の有効期限は異なります。

### 問い合わせ先

「電子調達サービス」に関する問い合わせは下記まで御連絡ください。

| お問い合わせ先        | 電話番号         | 受付時間                        |  |
|----------------|--------------|-----------------------------|--|
| e-Tokyoコールセンター | 0570-05-1090 | 祝祭日を除く月曜日~金曜日<br>8:30~17:15 |  |

## マニュアル等のダウンロード

(1)「東京電子自治体共同運営サービス」のトップページ

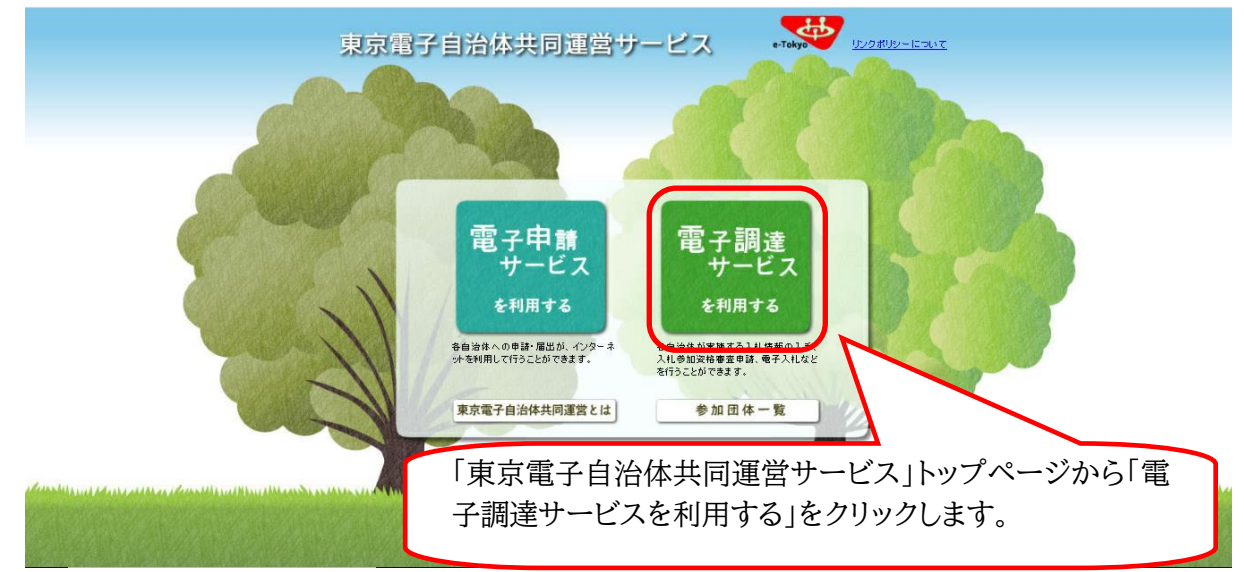

### (2)事前準備

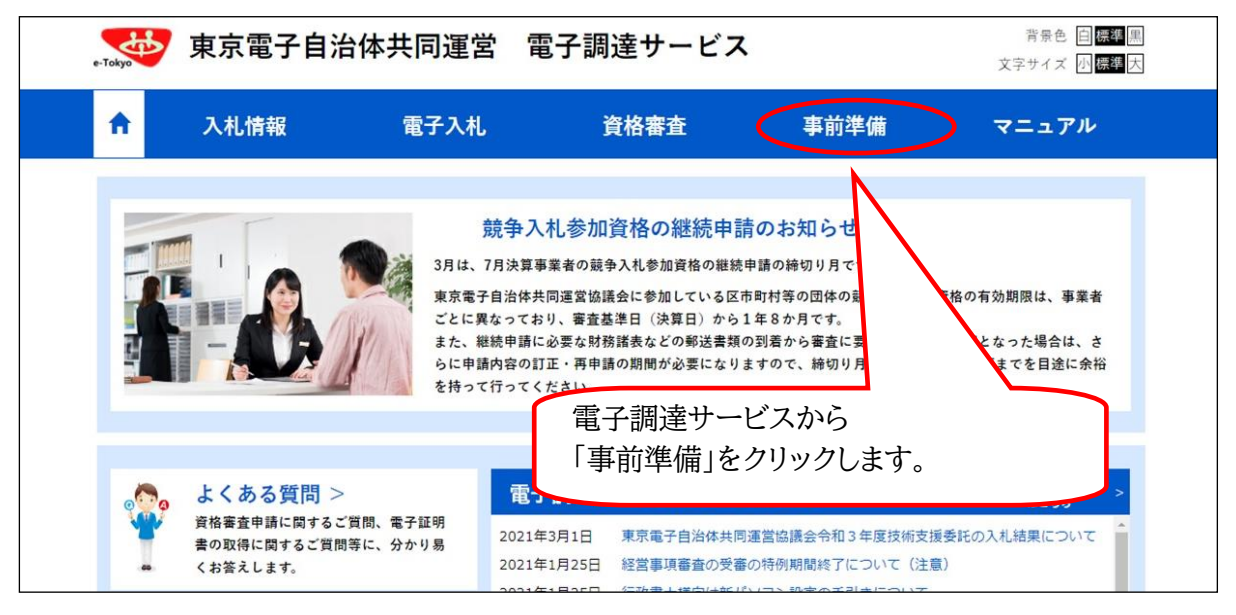

| 東京                                                                                         | 電子自治体共同運営 電                                                                   | 電子調達サービス                                                   |                                               | 背景色 自 <i>標準</i><br>文字サイズ 小 <i>標準</i> の | F            |
|--------------------------------------------------------------------------------------------|-------------------------------------------------------------------------------|------------------------------------------------------------|-----------------------------------------------|----------------------------------------|--------------|
| 合 入札1                                                                                      | 情報 電子入札                                                                       | 資格審査                                                       | 事前準備                                          | マニュアル                                  |              |
| 電子調達トップ > 事前準                                                                              | ≜/備                                                                           |                                                            |                                               |                                        |              |
| <ul> <li>Contents</li> <li>はじめにお読みください</li> <li>推奨環境</li> <li>パソコンの設定<br/>(事業者)</li> </ul> | はじめにお読みくだ。<br>1.東京電子自治体共同運営電子調達サー<br>2.共同運営によるサービスの特徴<br>3.事前準備<br>4.サービス提供時間 | さい<br>- ビスを<br>資格審査                                        | こお読みくださ<br>〔申請の前に必                            | い」を<br>ず御確認くだ、                         | <u>きい。</u>   |
| <ul> <li>パソコンの設定<br/>(行政書土)</li> <li>資格審査の概要</li> </ul>                                    | 1. 東京電子自治体共同運営<br>東京電子自治体共同運営電子調達サービ<br>ービスです。インターネットを利用して資                   | <b>1電子調達サービスとは</b><br>マス(以下「電子調達サービス」と<br>格審査の申請、電子入札への参加) | いう。)は、東京都内の区市町<br>及び入札情報の閲覧が行えます。             | n村の自治体が共同で運営する <sup>+</sup> 。          | <del>"</del> |
|                                                                                            | <b>サービス</b><br>資格審査                                                           | 競争入札参加資格申請、変更申請                                            | <b>内容</b><br>清、受付票の受け取りがインタ                   | ーネット上で行えます。                            |              |
|                                                                                            |                                                                               | A HERE A HERE A READ IN MARK A RED                         | in a state with the BB state of the BB state. | wither all of the contract to the term |              |

### (3)マニュアル

| e-Tokyo  | 東京電子自治                                             | 计体共同運営 雷                             | 電子調達サービス                                                          | κ.                                         | 背景色 白 <b>標準</b> 黒<br>文字サイズ 小 標準 大                      |
|----------|----------------------------------------------------|--------------------------------------|-------------------------------------------------------------------|--------------------------------------------|--------------------------------------------------------|
| <b>f</b> | 入札情報                                               | 電子入札                                 | 資格審査                                                              | 事前準備                                       |                                                        |
|          |                                                    | 競争入<br>3月は、7月決算事<br>電子調道<br>「マニュフ    | れ参加資格の継続申言<br><sup>事業者の競争入れ参加資格の継続</sup><br>雪サービスから<br>アル」をクリックし、 | 請のお知らせ<br><sup>申請の締切り見</sup><br>ます。        | 5                                                      |
| *        | よくある質問 ><br>資格審査申請に関するご<br>書の取得に関するご質問<br>くお答えします。 | 質問、電子証明<br>等に、分かり易<br>2021年<br>2021年 | 子 <mark>調達サービスからの</mark><br>F3月1日 東京電子自治体共F<br>F1月25日 経営事項審査の受者   | お知らせ<br>同運営協議会令和3年度技術支援<br>産の特例期間終了について(注意 | <mark>過去のお知らせ</mark> ><br>はこちら<br>委託の入札結果について ^^<br>.) |

| e-Tokyo           | 東京電子自該                | 冶体共同運営 電 | 宮子調達サービス | ξ.      | 背景色 自 <b>標準</b> 黒<br>文字サイズ 小 <mark>標準</mark> 大 |
|-------------------|-----------------------|----------|----------|---------|------------------------------------------------|
| A                 | 入札情報                  | 電子入札     | 資格審査     | 事前準備    | マニュアル                                          |
| 電子調達ト             | ップ > マニュアル            |          |          |         |                                                |
| <b>マニ</b> :       | ュアル                   |          |          |         |                                                |
| 1. マニュ<br>2. 資格審  | - アル体系<br>R査申請簡易マニュアル | 「資格      | 格審査申請」をク | リックします。 |                                                |
| 3. 入札 佳<br>4. 資格審 | 授                     |          |          |         |                                                |
| 5.電子入<br>1. マニ    | ュアル体系                 |          |          |         |                                                |
| マニュア              | ル体系(PDF 342KB) 2020.0 | 03.23 新着 |          |         |                                                |

#### 4. 資格審查申請

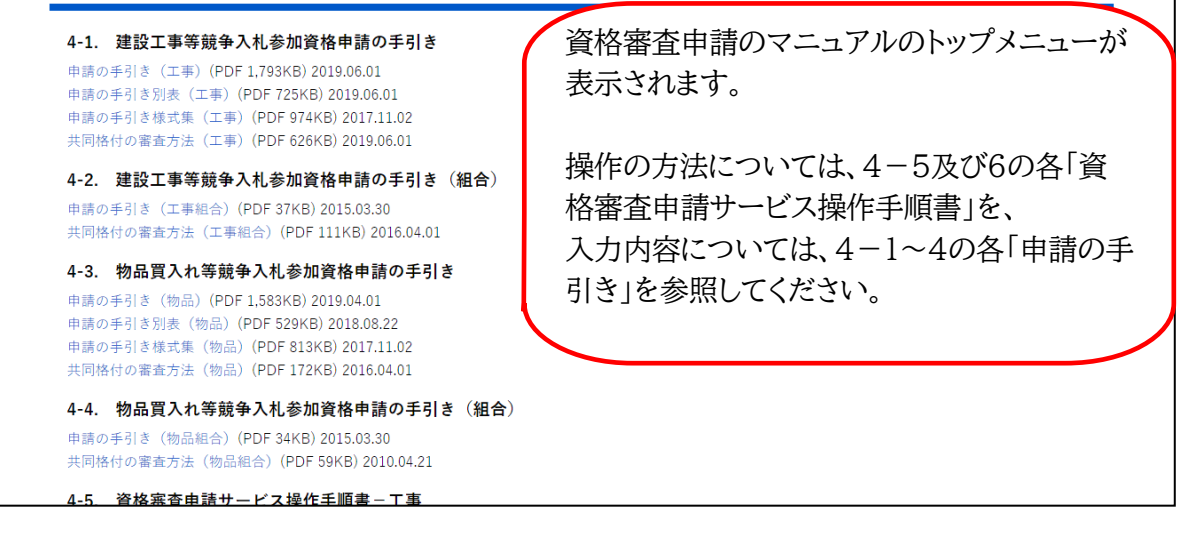